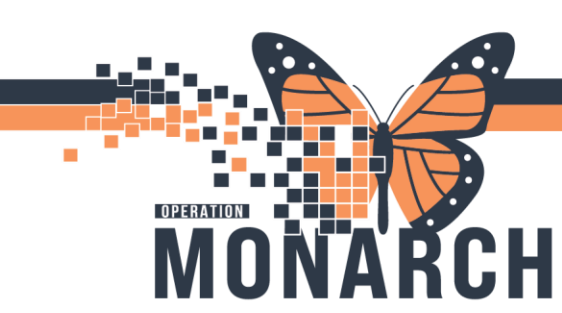

### **RESCHEDULING A DIALYSIS APPOINTMENT (INPATIENT)** HOSPITAL INFORMATION SYSTEM (HIS)

### STEPS TO RESCHEDULE A DIALYSIS APPOINTMENT FOR AN INPATIENT

- 1. From the **Scheduling Appointment Book**, click on the Appointment inquiry icon to locate your patient.
- Schedule inquiry window will open. Navigate to the Person tab.
  Select Person Schedule Inquiry – Standard from the dropdown in the Inquiry box.
- Search for Patient in the person box, or click on the ellipses (...) to open person search box. Select the correct patient and click OK.

Adjust Start Date appropriately. Click **Find** at the bottom on the Schedule Inquiry box.

4. Right click on the patient, select **Actions**, then select **Reschedule**.

The Reschedule **Recurring Appointment Type** box will appear including the option to select specific appointments.

Select the days that need to be rescheduled to the Inpatient encounter.

Select **OK** when all desired appointments are selected.

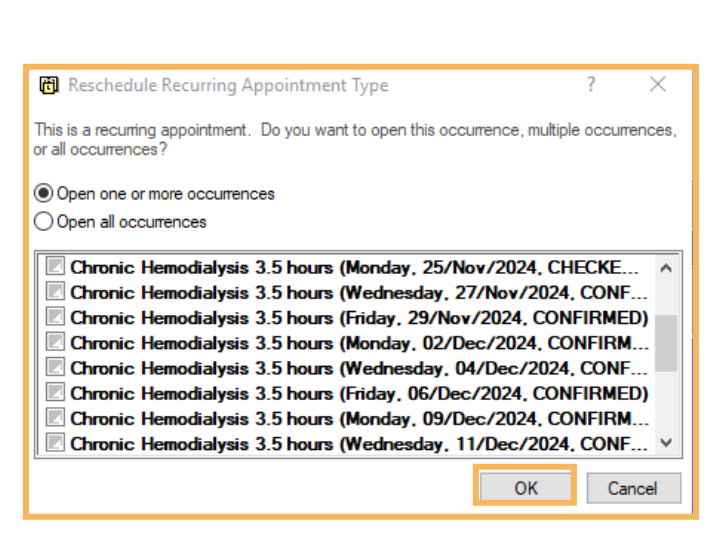

# niagarahealth

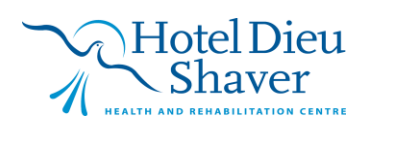

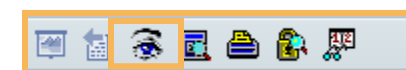

| ame:                                    | MRN: | 0.02. |
|-----------------------------------------|------|-------|
| 2111년:                                  |      | DOB.  |
|                                         | Age: | Sex   |
| Person esource Location Eligibility Rec |      |       |
| Installer.                              |      |       |
| Person Schedule Inquiry - Standard      |      |       |
| Person:                                 |      |       |
|                                         |      |       |
| Start date: Start time:                 |      |       |
| 15/0 <i>c</i> t/202                     |      |       |
| End date: End time:                     |      |       |
| **/***/****                             |      |       |
|                                         |      |       |
|                                         |      |       |
|                                         |      |       |

1

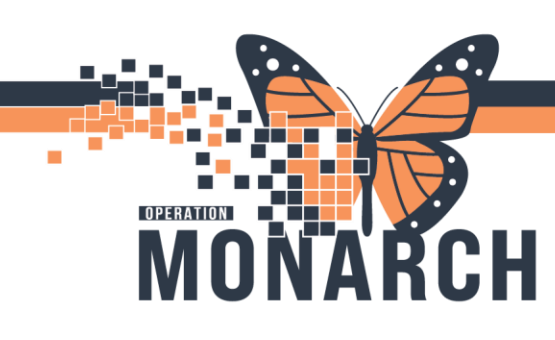

### **RESCHEDULING A DIALYSIS APPOINTMENT (INPATIENT)** HOSPITAL INFORMATION SYSTEM (HIS)

5. The **Existing Encounter window** will appear after you have selected the appropriate appointments.

The window will ask to keep your appointment with the current encounter or select a new one.

Select **No**, since the encounter should now be associated with a new inpatient encounter.

#### Note: this pop up will appear for each individual appointment you selected in the previous window.

The Appointment Attributes window will appear.

| Appointment Attributes             |                              |                 |                |            |               |                                                                                             | ? ×    |
|------------------------------------|------------------------------|-----------------|----------------|------------|---------------|---------------------------------------------------------------------------------------------|--------|
| S Chronic Hemodialuris 2.0 hours   | Details Orders               | Move Criteria   | Resource List  | Guidelines | Appointment   | Eligibility                                                                                 |        |
| - ᡐ Chronic Hemodialysis 3.0 hours | SCHED, KATIE<br>Hemodialysis |                 |                |            | *F            | Requested Start Date/Time:<br>12/Dec/2024 v 0800<br>Frequency (x/week):<br>3 Times ner week | •      |
|                                    |                              |                 |                |            | *[<br>3<br>*§ | Duration(h):<br>3<br>Scheduling Location:<br>SCS- 9: Catharines Site- MDC                   | ~      |
|                                    | Optional Search              | Existing Orders | Privileges AOS | Required   | SF<br>Fu      | pecial Instructions:<br>uture Order:                                                        |        |
|                                    |                              |                 |                |            |               | Yes                                                                                         | ~      |
| < >>                               |                              |                 |                |            |               | ОК                                                                                          | Cancel |

Navigate to the **Resource List tab** to ensure that you select the ICU stations if needed for rescheduling. Select **OK**. The appointment will appear in the **Work in Progress window**.

Schedule the appointment into the appropriate resource/date/time.

**Note:** If this information is staying the same as before, drop the appointment into the schedule to trigger a reschedule as appropriate.

Hotel Dieu

2

niagarahealth

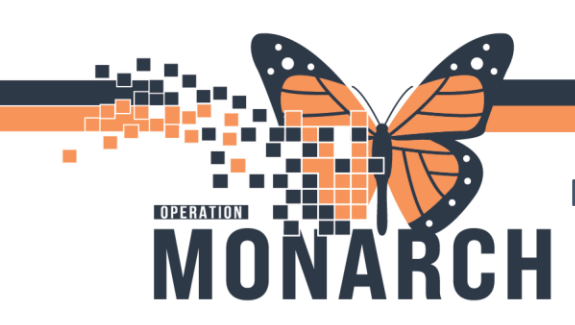

### **RESCHEDULING A DIALYSIS APPOINTMENT (INPATIENT)** HOSPITAL INFORMATION SYSTEM (HIS)

#### Select Confirm.

| Γ | Work in progress:                                                                |          |
|---|----------------------------------------------------------------------------------|----------|
| l |                                                                                  | Schedule |
| L | 🚊 🐟 Chronic Hemodialysis 3.0 hours                                               | 0.0      |
| L | iaia Reschedule                                                                  | Confirm  |
| L | 🗄 📲 Current Schedule                                                             | Recur    |
| L |                                                                                  | noour    |
| L | 🚋 🚸 SC NHEMO (Hemo P1, Hemo P2, Seg, Hemo P3, Hemo P4, Iso, PD rms, Off bd, Inp) | Suggest  |
| L |                                                                                  |          |
| L |                                                                                  | Request  |
| l |                                                                                  | Insert   |

When the details are confirmed to be correct, select **OK**.

This will trigger the **Encounter Selection** window to appear. In this window, all associated patient encounters will appear. Select their current Inpatient Encounter to attach the appointments to.

| 🕅 Encou   | nter Selection  |                        |            |          |            |                     |                                     |                        |                       |    | ?    | ×   |
|-----------|-----------------|------------------------|------------|----------|------------|---------------------|-------------------------------------|------------------------|-----------------------|----|------|-----|
| FIN       | Enc Type        | Disch Date             | Admit Type | Facility | Nurse Unit | Encounter Prsnl     | Provider Name                       | Reg Date               | Arrive Date           |    |      | ^   |
| 22-000867 | Telephone Visit | 26/Apr/2024 - 12:15 AM |            | SCS      | SC 1AA     |                     |                                     | 24/Apr/2024 - 1:57 PM  |                       |    |      |     |
| 22-00043  | Inpatient       |                        | Elective   | SCS      | SC GMRAC   | Attending Physician | Test, Doctor One                    | 12/Mar/2024 - 9:30 AM  | 12/Mar/2024 - 9:30 AM |    |      |     |
| 22-00023  | Outpatient      | 08/Apr/2024 - 10:01 AM | Elective   | SCS      | SC LDAP    | Attending Physician | Test, Doctor One                    | 12/Feb/2024 - 10:47 AM |                       |    |      |     |
| 22-000069 | Outpatient      | 08/Apr/2024 - 10:01 AM | Elective   | SCS      | SC LDAP    | Attending Physician | Test, IMO> IMO                      | 15/Jan/2024 - 3:13 PM  |                       |    |      |     |
| 22-006743 | PreReg          |                        | Elective   | SCS      | SC MHECT   | Attending Physician | Test, Doctor One                    |                        |                       |    |      |     |
| 22-006739 | PreReg          |                        | Elective   | SCS      | SC MHOUT   | Attending Physician | Test, Doctor One                    |                        |                       |    |      |     |
| 22-006728 | PreReg          |                        | Elective   | NFS      | NF MHOUT   | Attending Physician | Test, Doctor One                    |                        |                       |    |      |     |
| 22-006682 | PreReg          |                        | Elective   | SCS      | SC CT      | Attending Physician | Test, Cemer                         |                        |                       |    |      |     |
| 22-006523 | PreReg          |                        | Elective   | SCS      | SC BILRC   | Attending Physician | UNKNOWN PROVIDER, Provider Unknown  |                        |                       |    |      |     |
| 22-006520 | PreReg          |                        |            | SCS      | SC GMRAC   |                     |                                     |                        |                       |    |      |     |
| 22-006511 | PreReg          |                        | Elective   | SCS      | SC GMRAC   | Attending Physician | UNKNOWN PROVIDER, Provider Unknown  |                        |                       |    |      |     |
| 22-006494 | PreRecurring    |                        | Elective   | PCS      | PC HEPC    | Attending Physician | NO ATTENDING, No Attending Provider |                        |                       |    |      |     |
| 22-006455 | PreRecurring    |                        | Elective   | SCS      | SC MHABC   | Attending Physician | NO ATTENDING, No Attending Provider |                        |                       |    |      |     |
| 22-006365 | PreReg          |                        | Elective   | SCS      | SC CT      | Attending Physician | Test, Cemer                         |                        |                       |    |      |     |
| 22-006285 | PreReg          |                        | Elective   | SCS      | SC HFC     | Attending Physician | Gibson, Scott, NP                   |                        |                       |    |      | ~   |
| Modif     | v Add En        | c                      |            |          |            |                     |                                     |                        |                       | ок | Cano | cel |
| Modif     | y Add En        | c                      |            |          |            |                     |                                     |                        |                       | ОК | Cano | ;el |

## niagarahealth

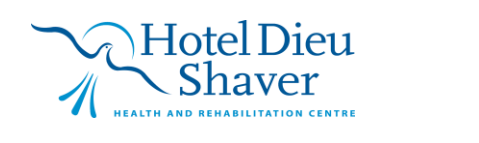

3